### ต้องการวิธีการเชื่อมต่อ Wifi แบบ Infra เครื่องพิมพ์รุ่น ME 82WD สำหรับ Windows 7 ค่ะ

#### 1.เช็ค IP Address ที่เครื่องคอมพิวเตอร์ เพื่อจะนำไปเช็ตที่เครื่อง Printer

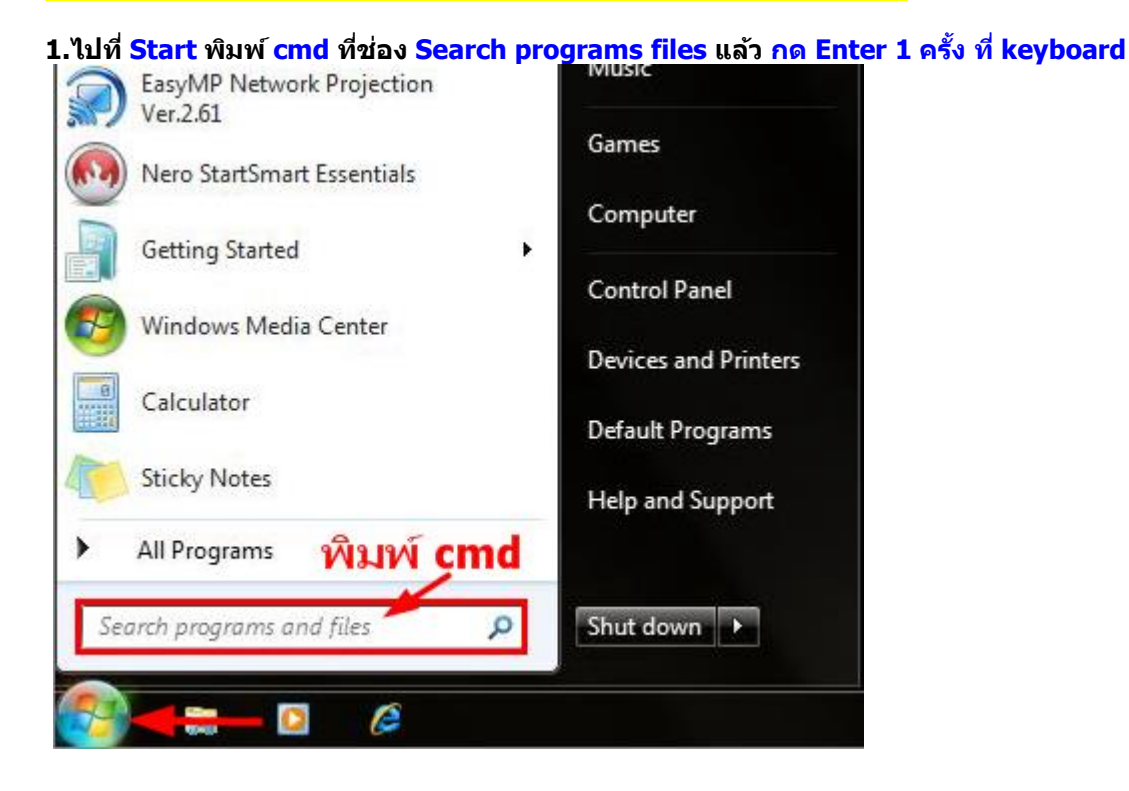

### 2.จะปรากฏหน้าต่าง ดังรูป ให้พิมพ์ ipconfig/all แล้ว กด Enter 1 ครั้ง ที่ keyboard

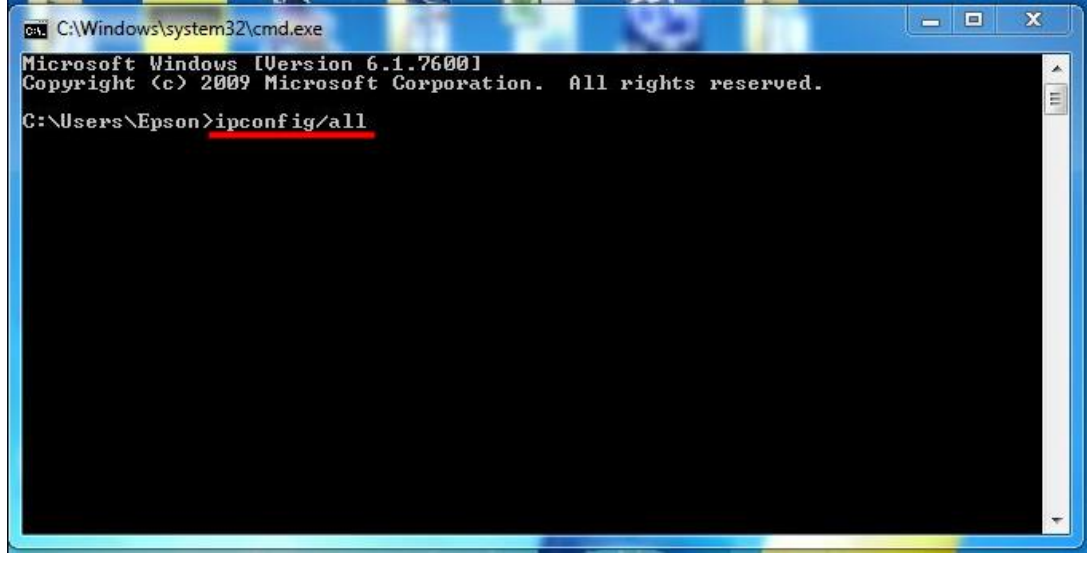

3.จะปรากฎหน้าต่าง ดังรูป ซึ่งจะโชว์ IP Address ของคอมพิวเตอร์ หลังจากนั้นให้หา IP Address ว่างให้เครื่อง Printer เพื่อจะนำ IP Address ไปเช็ดที่เครื่อง Printer โดยให้ IP Address อยู่ในวง Network เดียวกันแต่ไม่ให้ข้ำกัน เช่น IP Address ของคอมพิวเตอร์เป็น 192.168.1.38 ต้องเช็ด IP ของ printer ให้เป็น 192.168.1.59

| C:\Windows\system32\cmd.exe                                                                                                    |   |
|----------------------------------------------------------------------------------------------------|---|
| net Controller<br>Physical Address : 00-19-E3-36-96-C4<br>DHCP Enabled : No<br>Autoconfiguration Enabled : Yes                                                                     | • |
| Wireless LAN adapter Wireless Network Connection:<br>Connection-specific DNS Suffix . :                                                                                            | - |
| Description : Atheros AR5008X Wireless Network Adapter<br>Physical Address : 00-19-E3-D9-45-4C<br>DHCP Enabled : Yes<br>Autoconfiguration Enabled : Yes<br>Lipk-local LPu6 Address |   |
| IPv4 Address                                                                                                    |   |
| Lease Obtained Tuesday, November 30, 2010 4:16:22 PM<br>Lease Expires Wednesday, December 01, 2010 4:16:23 PM<br>Default Gateway                                                   |   |
| DHCP Server                                                                                                    |   |
| DNS Servers : 192.168.1.1<br>NetBIOS over Tcpip : Enabled                                                                                                    | + |

4. ถ้าต้องการเช็คว่า IP Address ที่จะนำไป Set ที่ Printer เป็น IP ที่ว่างหรือไม่ ให้พิมพ์คำว่า ping เคาะวรรค แล้วตาม ด้วย IP ที่ต้องการเช็ค เช่น ping 192.168.1.33 แล้วกด Enter (เลข IP Address สามารถเปลี่ยนได้ ตามปลายทาง)

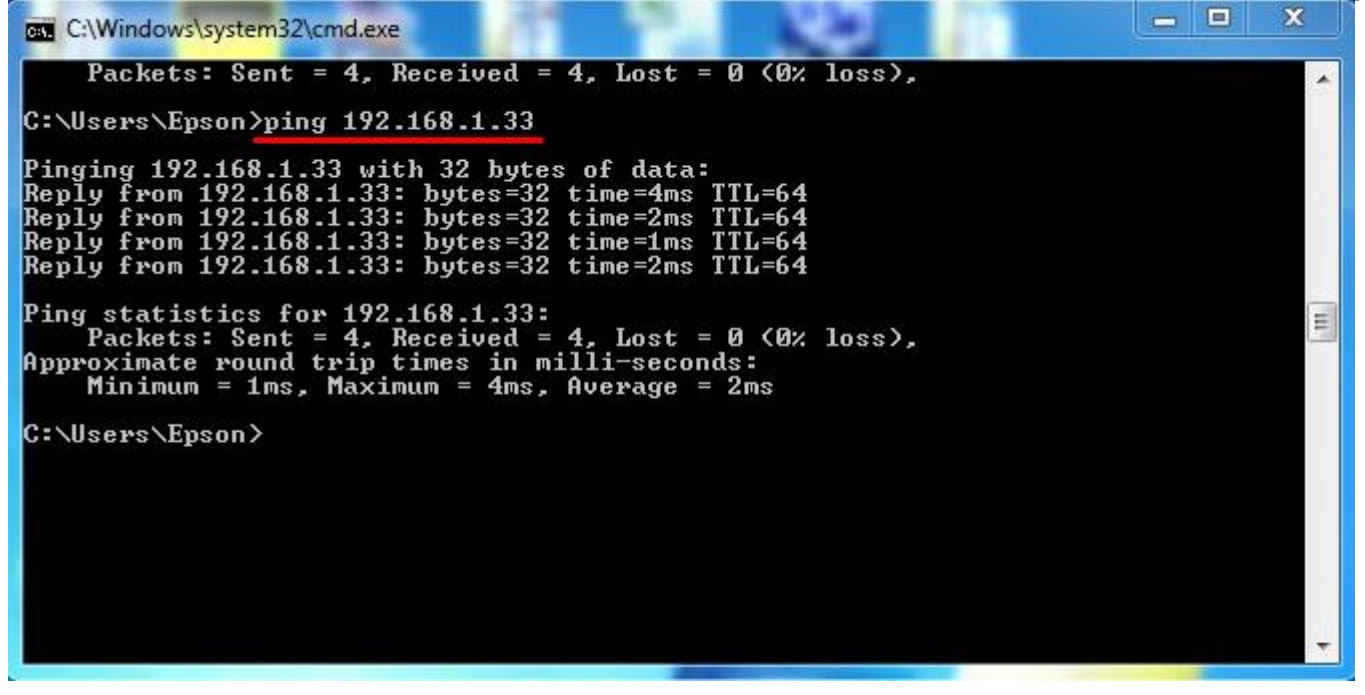

5. ถ้ามีสัญญาณจะขึ้นข้อความว่า Reply from ... (เลข IP Address ตามเครื่องปลายทาง)

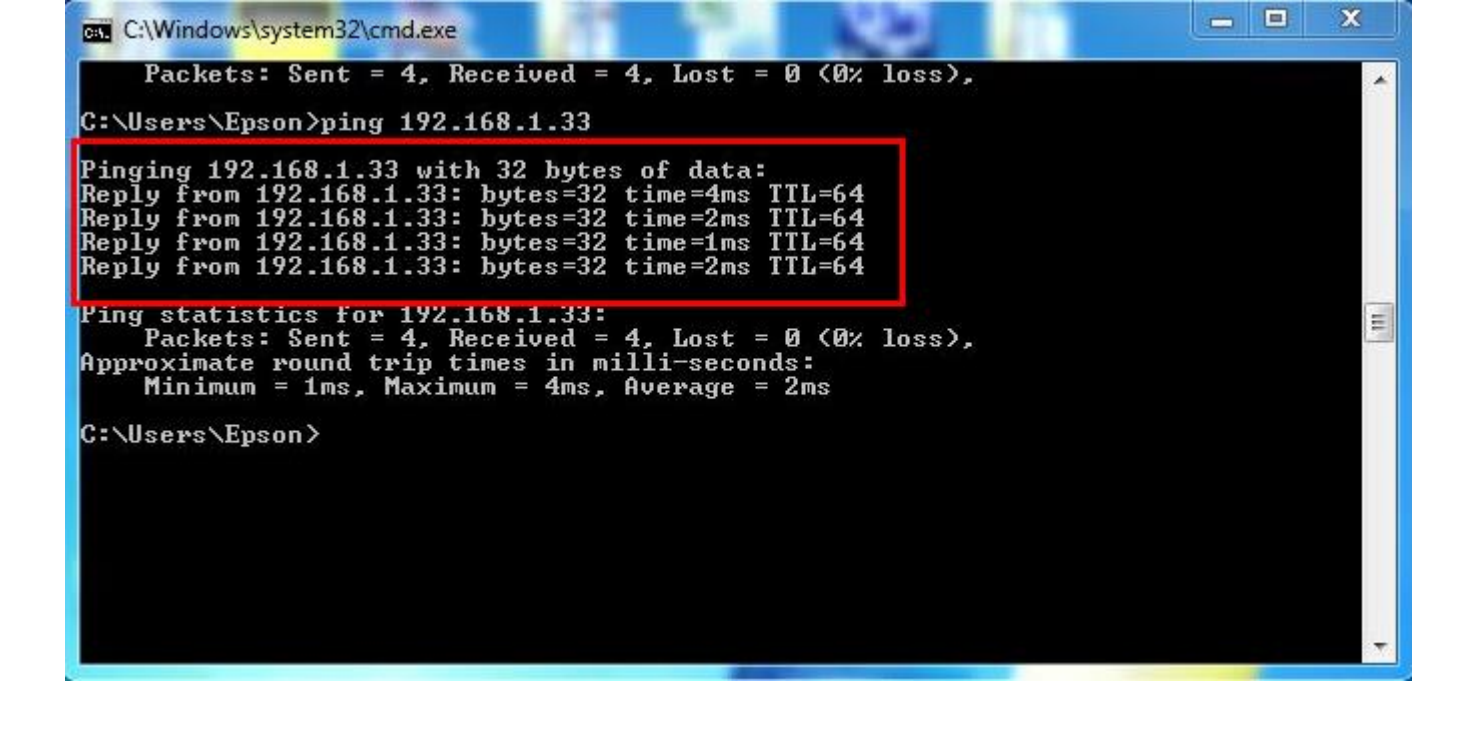

6. แต่ถ้าไม่มีสัญญาณจะขึ้นมาว่า Destination host unreachable (แสดงว่า IP Address ตัวนี้เป็นค่าว่าง ให้นำ IP ตัวนี้ ไป Set ที่ Printer)

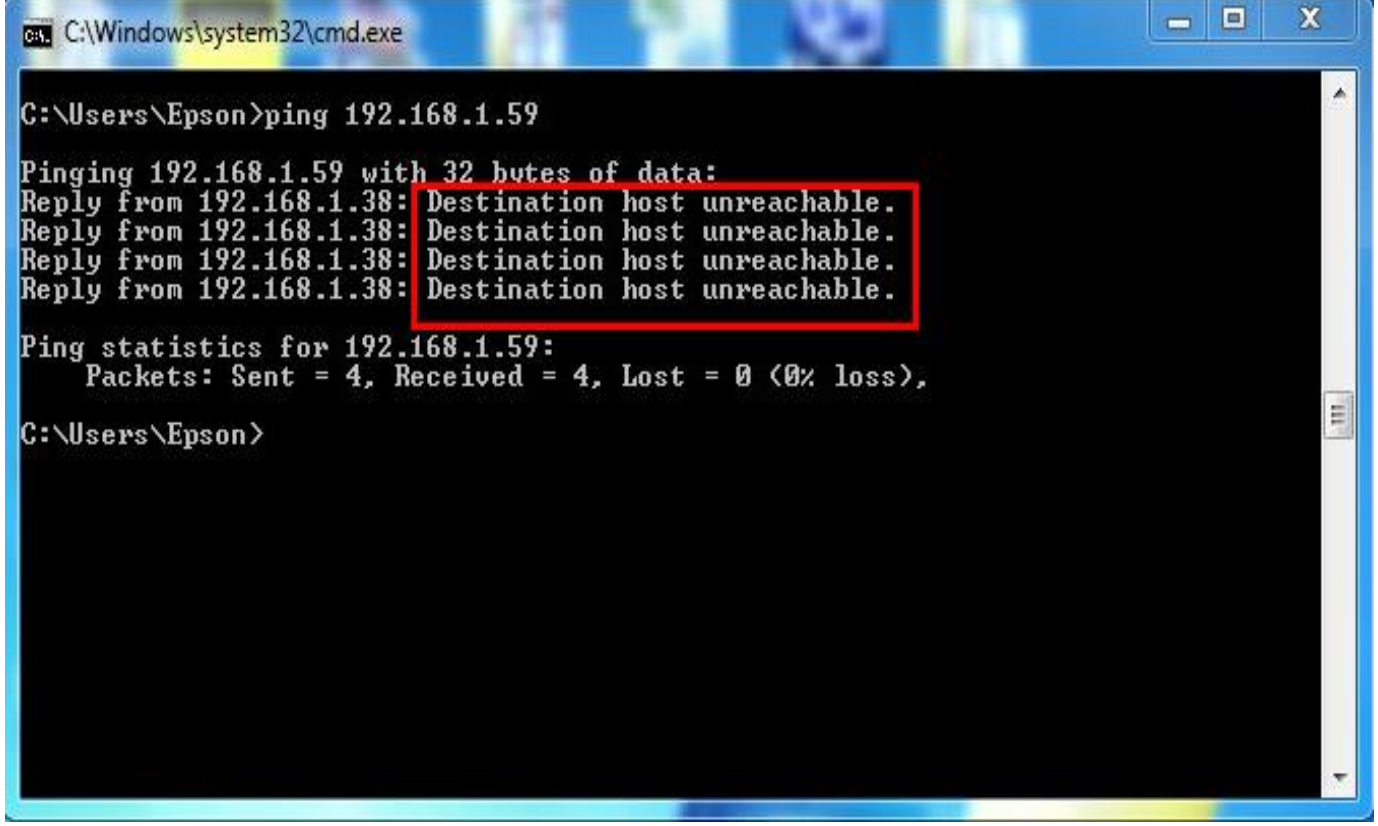

### 2. Connect Wireless ที่เครื่องคอมพิวเตอร์ กับ Router หรือ Access Point

# 1.คลิกที่ไอคอน 🌁 ด้านล่างขวาคอมพิวเตอร์

### 2.เลือกชื่อ Router หรือ Access Point จากนั้นคลิก Connect

| Not connected               | 49     | - |
|-----------------------------|--------|---|
| Connections are available   |        |   |
| Wireless Network Connection | ~      |   |
| Epson_Tester 2              | lite   | - |
| noonew                      | 2      |   |
| Epson_Tester                | lte.   |   |
| 2                           | nnect  |   |
| Plantheon                   | lite.  |   |
| Aloha Sathorn               | line.  |   |
| 88144                       | .all   |   |
| TP-LINK 5C                  | In.    | Ŧ |
| Open Network and Sharing O  | Center |   |
| This copy of Window         |        |   |
|                             | 9:10   |   |

### 3.ดิดตั้งโปรแกรม Epson Net Setup

1.ใส่แผ่น CD Driver 82WD ในคอมพิวเตอร์

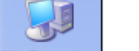

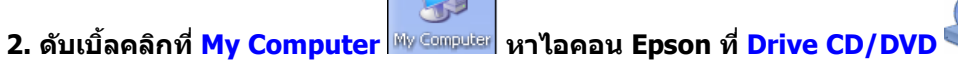

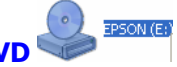

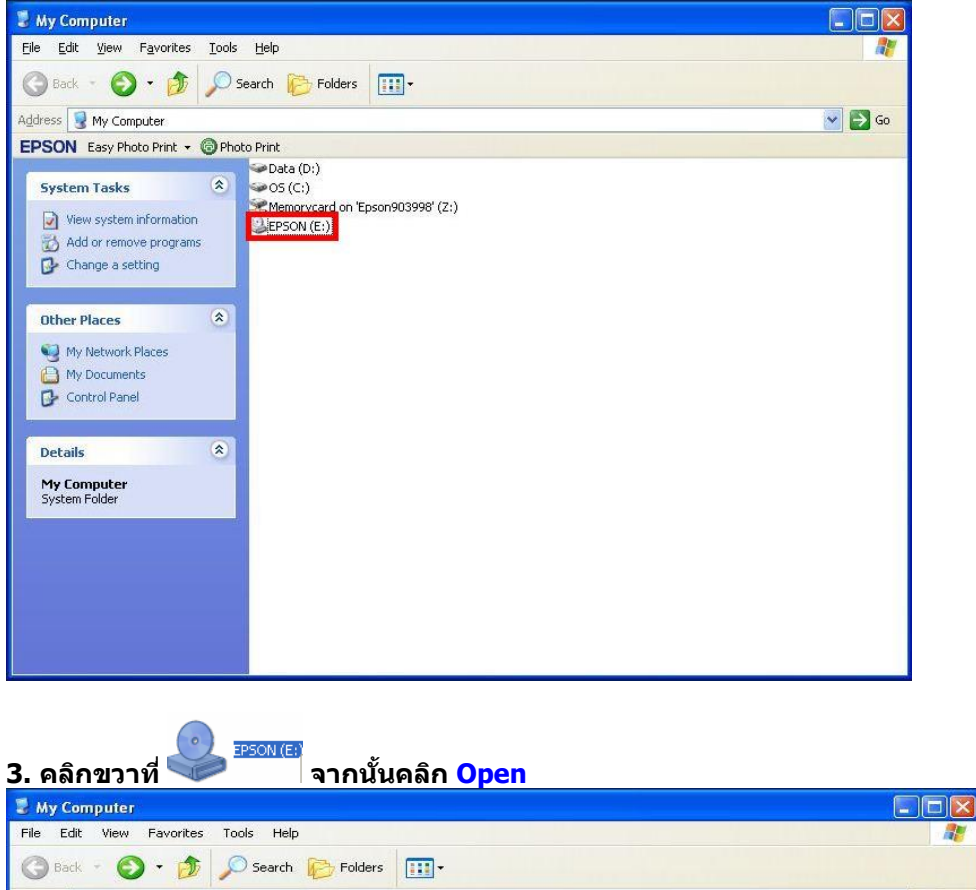

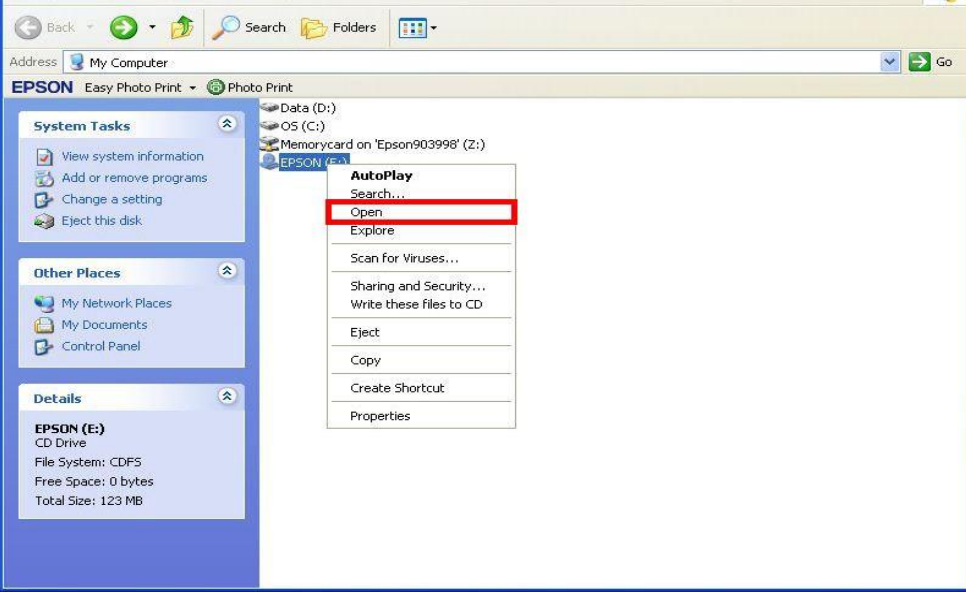

1

4. ดับเบิ้ลคลิกเลือกที่

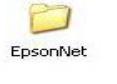

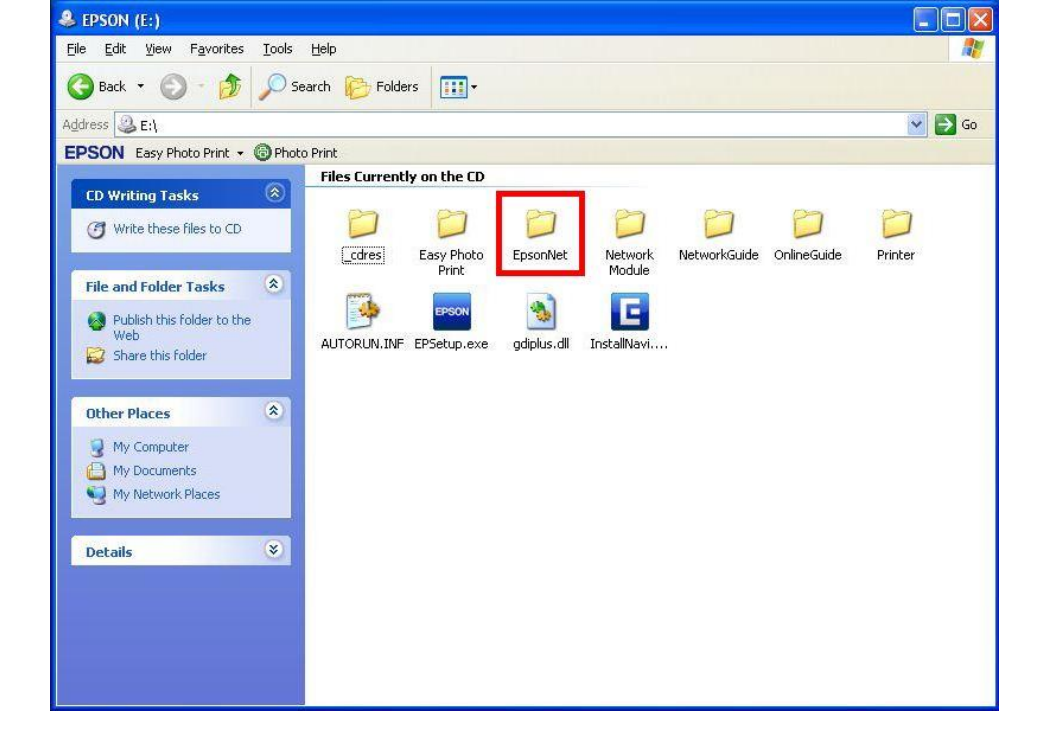

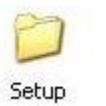

5. ดับเบิ้ลคลิกเลือกที่

| 😂 EpsonNet                                                     |                           |
|----------------------------------------------------------------|---------------------------|
| <u>File E</u> dit <u>View</u> F <u>a</u> vorites <u>T</u> ools |                           |
| 🔇 Back 🔹 🕥 - 🏂 🔎 Sea                                           | arch 🌔 Folders            |
| Address 🛅 E:\EpsonNet                                          |                           |
| EPSON Easy Photo Print - 🕝 Photo                               | Print                     |
|                                                                | Files Currently on the CD |
| CD Writing Tasks 🚿                                             |                           |
| 🕜 Write these files to CD                                      |                           |
|                                                                | Print Setup               |
| File and Folder Tasks 🔹                                        |                           |
| 🧭 Make a new folder                                            |                           |

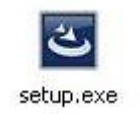

6. ดับเบิ้ลคลิกเลือกที่

| 😂 Setup                                                |               |              |            |            |            |            |            |
|--------------------------------------------------------|---------------|--------------|------------|------------|------------|------------|------------|
| <u>File E</u> dit <u>View Fa</u> vorites <u>T</u> ools | Help          |              |            |            |            |            |            |
| 🔇 Back 👻 🕥 - 🏂 🔎 Si                                    | earch 😥 Folde | rs 🛄 •       |            |            |            |            |            |
| Address 🛅 E:\EpsonNet\Setup                            |               |              |            |            |            |            | 💌 🛃 Go     |
| EPSON Easy Photo Print + 💿 Phot                        | o Print       |              |            |            |            |            |            |
|                                                        | Files Current | ly on the CD |            |            |            |            |            |
| CD Writing Tasks                                       | P             | 13           |            | 13         | 1          | 3          | 3          |
| Write these thes to CD                                 | lang          | 0x040a.ini   | 0x040b.ini | 0x040c.ini | 0x040e.ini | 0x041b.ini | 0×041d.ini |
| File and Folder Tasks 🙁                                | 67            | E.           | <b>E</b>   | (T)        | 1000 A     |            | -          |
| 🧭 Make a new folder                                    |               | <u> </u>     | <u> </u>   |            | <b></b>    | 3          |            |
| Publish this folder to the Web                         | 0x041f.ini    | 0x0404.ini   | 0x0405.ini | 0x0406.ini | 0x0407.ini | 0x0408.ini | 0x0409.ini |
| Share this folder                                      | 3             | -            | 3          | -          | <b></b>    | <b></b>    |            |
| Other Places 🛞                                         | 0x0410.ini    | 0x0411.ini   | 0x0412.ini | 0x0413.ini | 0x0414.ini | 0x0415.ini | 0x0416.ini |
| EpsonNet                                               |               | 3            | 1          |            | 924        |            |            |
| My Network Places                                      | 0×0419 ini    | 0×0419 ini   | 0×0904 ini | data1 cab  | data1.bdr  | data2 cab  |            |
|                                                        | 0,0410.00     | 0,0419,00    | 00000      | uatar.cap  | uatarinu   | uataz,tab  | roperap.an |
| Details                                                | 253           | 3            | 1          |            |            |            |            |
|                                                        | layout.bin    | setup.exe    | setup.ini  |            |            |            |            |
|                                                        |               |              |            |            |            |            |            |
|                                                        |               |              |            |            |            |            |            |
|                                                        |               |              |            |            |            |            |            |

# 7. จะปรากฎหน้าต่างดังรูป

| EpsonNet Setup 3.3 - InstallShield Wizard                                                                                   | 🛛              |
|----------------------------------------------------------------------------------------------------|----------------|
| <b>Preparing Setup</b><br>Please wait while the InstallShield Wizard prepares the setup.                                    |                |
| EpsonNet Setup 3.3 Setup is preparing the InstallShield Wizard, which will guid the rest of the setup process. Please wait. | de you through |
|                                                                                                    |                |
|                                                                                                    |                |
| InstallShield                                                                                                    | Cancel         |

# 8. จะปรากฎหน้าต่าง Welcome to install ให้คลิก Next

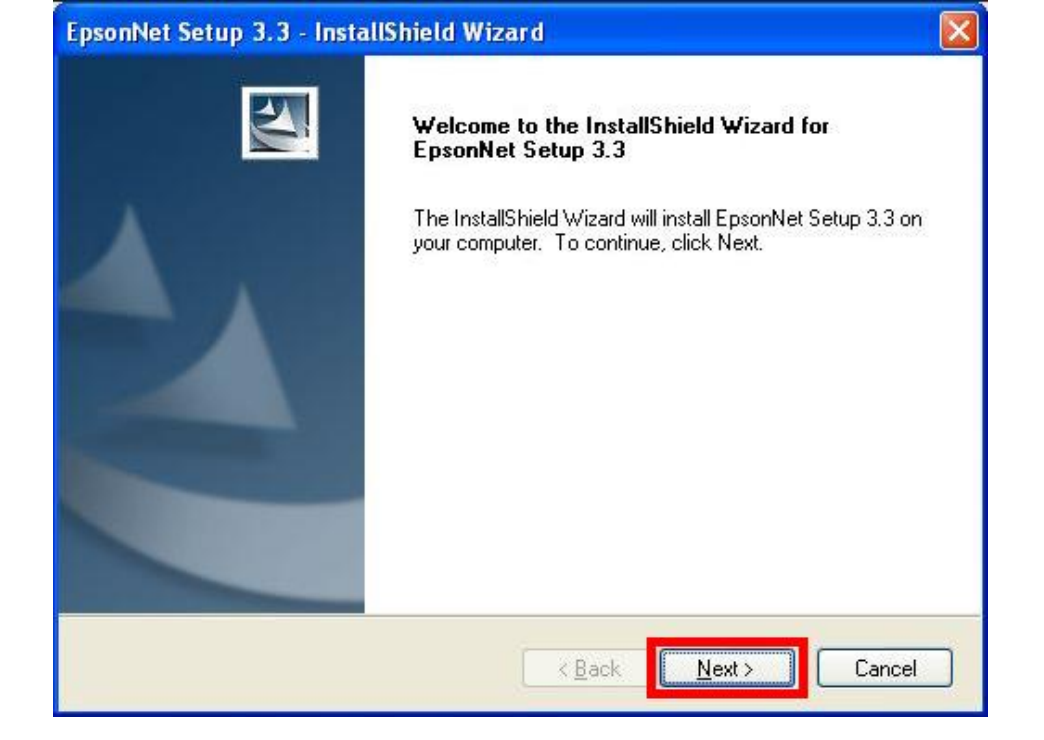

# 9. จะปรากฎหน้าต่าง License Agreement ให้เลือก 💿 I accept the terms of the license agreement และคลิก Next

| License Agreement<br>Please read the following license agreement carefully.                                                                                                    |                                                                                                    |
|----------------------------------------------------------------------------------------------------|----------------------------------------------------------------------------------------------------|
| SEIKO EPSON CORPORATION<br>SOFTWARE LICENSE AGREEMENT                                                                                                    |                                                                                                    |
| IMPORTANT! READ THIS SOFTWARE LICENSE AGRE<br>computer software product, fontware, typefaces and/or da<br>accompanying explanatory written materials (the "Software<br>used by the Licensee ("you") on the condition you agree of<br>CORPORATION ("EPSON") to the terms and conditions s<br>installing or using the Software, you are representing to ag | EMENT CAREFULLY. The<br>ata, including any<br>") should only be installed or<br>with SEIKO EPSON<br>et forth in this Agreement. By<br>ree all the terms and conditions<br>the carefully before installing or |
| set forth in this Agreement. You should read this Agreeme<br>using the Software. If you do not agree with the terms and<br>you are not permitted to install or use the Software.                                                                                                    | I conditions of this Agreement,                                                                                                    |
| <ul> <li>Set forth in this Agreement. You should read this Agreement using the Software. If you do not agree with the terms and you are not permitted to install or use the Software.</li> <li>I accept the terms of the license agreement</li> <li>I do not accept the terms of the license agreement</li> </ul>                                        | I conditions of this Agreement,                                                                                                    |

# 10. จะปรากฎหน้าต่างเลือกพื้นที่ในการติดตั้งให้คลิก Next

| EpsonNet              | Setup 3.3 - InstallShield Wizard                                           |        |
|-----------------------|----------------------------------------------------------------------------|--------|
| Choose I<br>Select fo | Destination Location<br>older where setup will install files.              | No.    |
|                       | Install EpsonNet Setup 3.3 to:<br>C:\Program Files\EpsonNet\EpsonNet Setup | Change |
| InstallShield -       | < <u>B</u> ack <u>N</u> ext >                                              | Cancel |

# 11. จะปรากฏหน้าต่าง Install Program ให้คลิก Install

| EpsonNet Setup 3.3 - InstallShield Wizard                                                                                                    |              |
|----------------------------------------------------------------------------------------------------|--------------|
| Ready to Install the Program<br>The wizard is ready to begin installation.                                                                         | A            |
| Click Install to begin the installation.<br>If you want to review or change any of your installation settings, click Back. Click Ca<br>the wizard. | ncel to exit |
| InstallShield                                                                                                    | Cancel       |

# 12. จะปรากฎหน้าต่างแสดงการติดตั้งโปรแกรม

| Setup Status                                              | N.Y.Y |
|-----------------------------------------------------------|-------|
| The InstallShield Wizard is installing EpsonNet Setup 3.3 |       |
|                                                           |       |
| Installing                                                |       |
| C:\\EpsonNet Setup\tool10\Resources\Default\enres001.dat  |       |
|                                                           |       |
|                                                           |       |
|                                                           | )     |
| (*******                                                  |       |
|                                                           |       |
|                                                           |       |
|                                                           |       |

# <u>1</u>3. เมื่อทำการติดตั้งโปรแกรมเสร็จสิ้น ให้คลิกเลือก Finish

| EpsonNet Setup 3.3 - Insta | allShield Wizard                                                                                                    |
|----------------------------|----------------------------------------------------------------------------------------------------|
|                            | InstallShield Wizard Complete<br>The InstallShield Wizard has successfully installed EpsonNet<br>Setup 3.3. Click Finish to exit the wizard. |
|                            | K Back Finish Cancel                                                                                                    |

### 4.ติดตั้งไดร์เวอร์เครื่องพิมพ์

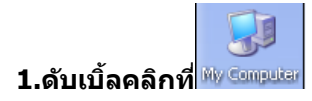

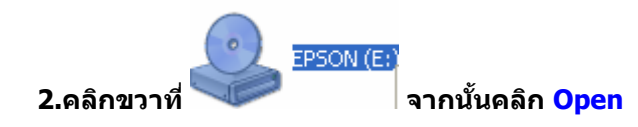

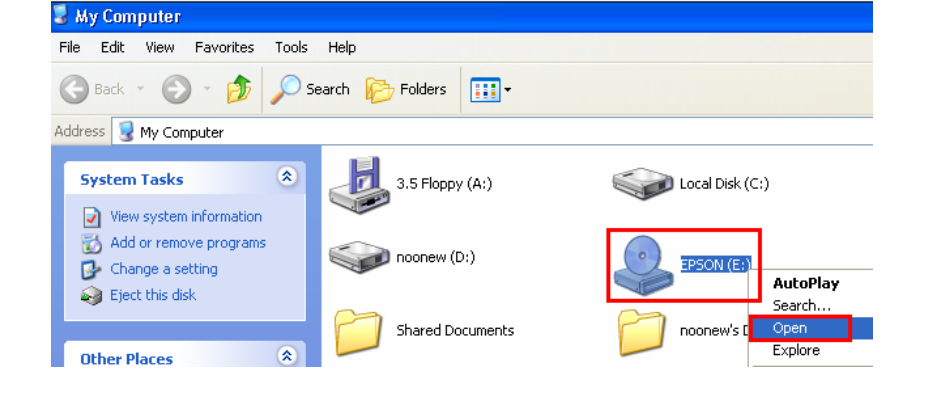

### 3.ดับเบิ้ลคลิกที่<sup>Coprinter</sup>

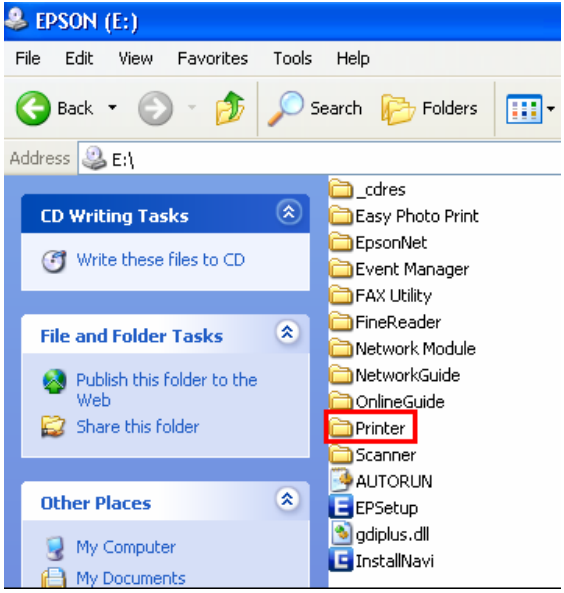

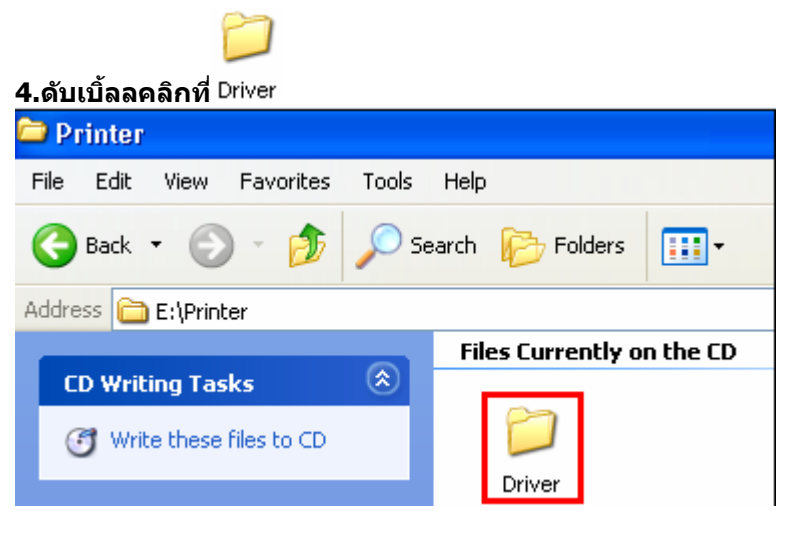

5.ดับเบิ้ลคลิกที่ 🗀 WINX86

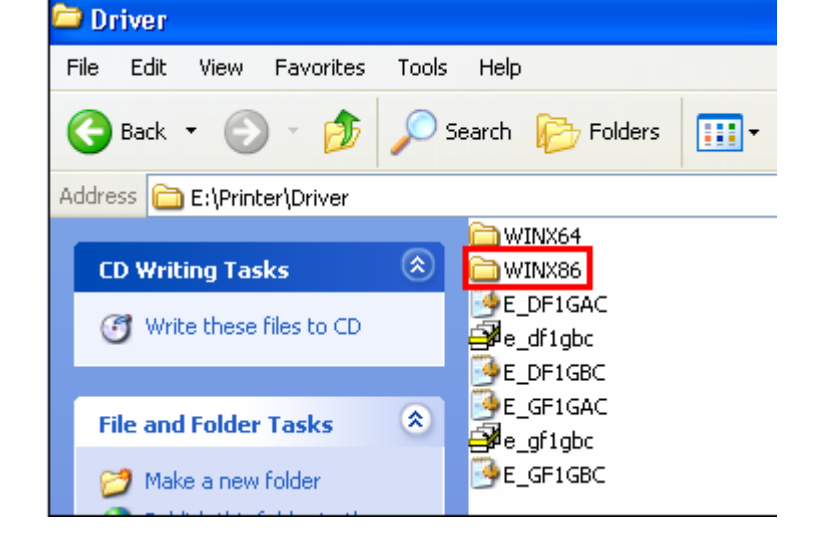

# 6.ดับเบิ้ลคลิกที่ 🗀 SETUP

| 🗁 WINX86                           |                      |              |  |  |  |
|------------------------------------|----------------------|--------------|--|--|--|
| File Edit View Favorites To        | ools Help            |              |  |  |  |
| 🕒 Back 🝷 🕥 🕤 🏂 🍃                   | 🔵 Search 🛛 🄀 Folders | •            |  |  |  |
| Address 🛅 E:\Printer\Driver\WINX86 |                      |              |  |  |  |
|                                    | SETUP                | E_DX4BPE.XM_ |  |  |  |
| CD Writing Tasks                   | E_DATO46             | 國 E_H6UIR7   |  |  |  |
| 🕑 Write these files to CD          | E_DAUDF1             | E_HCBOA5     |  |  |  |
|                                    | E_DCON04             | E_HCE0A7     |  |  |  |
| File and Folder Tasks              | E_DD1GAE.CF_         | E_HCEOB7     |  |  |  |
| 🧭 Make a new folder                | E_DD1GBE.CF_         | E_QI181E.CH_ |  |  |  |
| Publish this folder to the Web     | E_DEVGAE.DE          | E_S50IC7     |  |  |  |
| 📄 🔛 Share this folder              | E_DGE321             | 🔤 E_S50RN7   |  |  |  |

# 7.ดับเบิ้ลคลิกที่🖻 SETUP

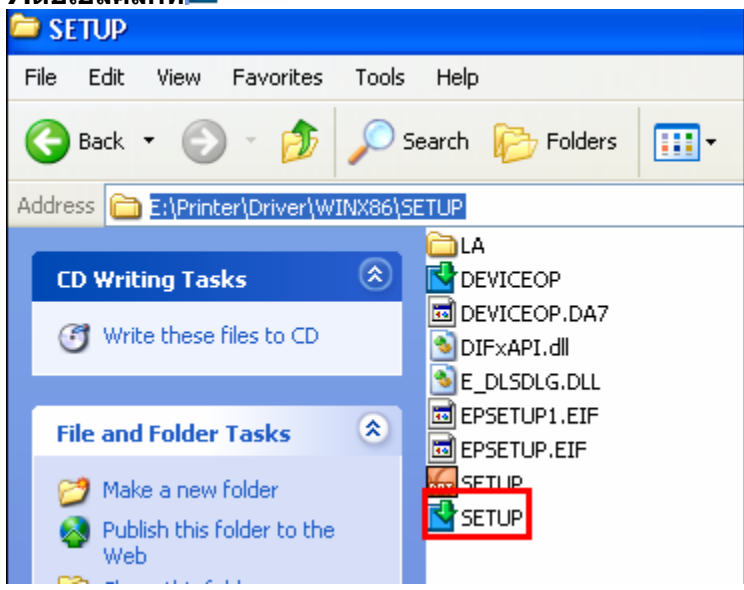

8.คลิกชื่อเครื่องพิมพ์ แล้วคลิกปุ่ม OK

| 📓 ยุทิลิตี้สำหรับติ | กตั้งเค <i>รื่</i> องพริ้นเตอร์เอปสัน |        |
|---------------------|---------------------------------------|--------|
| รุ่นเครื่องพรั้นเตอ |                                       |        |
|                     | EPSON ME 82WD Series                  |        |
|                     | Version7.6.4TH                        |        |
|                     | ОК                                    | Cancel |

### 9.เลือกภาษา แล้วคลิก <mark>ตกลง</mark>

| ยุทิลิติ์สำหรับติดตั้งเกรื่องพริ้นเตอร์เอปสัน |      |  |  |
|-----------------------------------------------|------|--|--|
| เลือกภาษา                                     |      |  |  |
| สาษา                                          |      |  |  |
| English (English)                             |      |  |  |
|                                               | ตกลง |  |  |

10.คลิก <mark>Accept</mark>

| EPSON Printer Utility Setup                                                                                                    |    |
|----------------------------------------------------------------------------------------------------|----|
| License Agreement<br>Please read the following License Agreement. You must accept the<br>terms and conditions of this Agreement to continue Setup.                                                                                                    | :  |
| SEIKO EPSON CORPORATION<br>SOFTWARE LICENSE<br>AGREEMENT<br>IMPORTANT! READ THIS SOFTWARE<br>LICENSE AGREEMENT CAREFULLY. The<br>computer software product, fontware, typefaces<br>and/or data, including any accompanying<br>explanatory written materials (the "Software")<br>should only be installed or used by the Licensee<br>("you") on the condition you agree with SEIKO<br>EPSON COPPOP A TION ("EPSON!") to the torus | ļ, |
| Accept Decline                                                                                                    |    |

# 11.ปรากฎหน้าต่างกำลังติดตั้งไดร์เวอร์

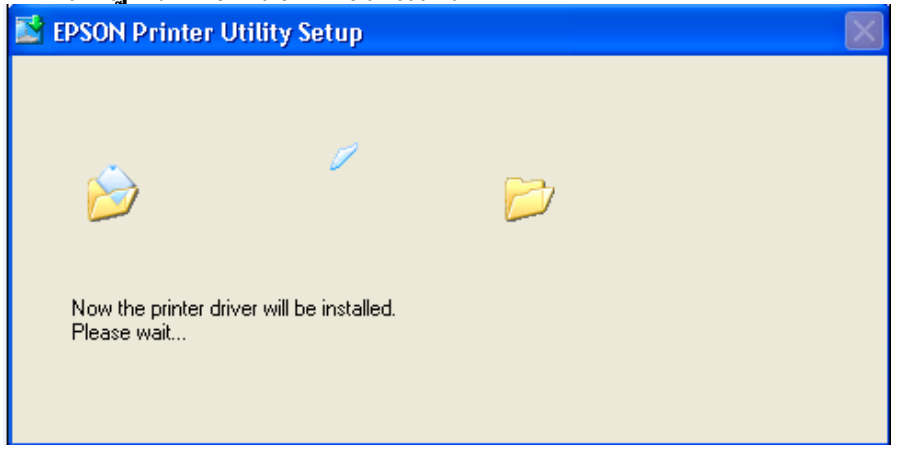

12.คลิก <mark>Manual</mark>

| EPSON Printer Utilities Setup                                                                                                    |            |
|----------------------------------------------------------------------------------------------------|------------|
|                                                                                                    |            |
| Make sure the printer is turned on and connected to you<br>computer via the USB cable. The program will search fo<br>printer and automatically configure the port. | ır<br>rthe |
| If you want to configure the printer port manually, or if yo<br>printer is connected via a network, click Manual.                                                  | ur         |
|                                                                                                    |            |
|                                                                                                    |            |
| Manual Canc                                                                                                    | el         |

# <u>13.จะปรากฏหน้าต่างให้เลือกพอร์ต เลือกพอร์ตไหนก่อนก็ได้ จากนั้นคลิก OK</u>

| EPSON Printer Utilities Setup    |                                |        |      |
|----------------------------------|--------------------------------|--------|------|
| Select the printer port from the | e Available Ports list and cli | ck OK. |      |
| Current Port:                    |                                |        |      |
| USB001 (Local Port)              |                                |        |      |
| Available Ports:                 |                                |        |      |
| LPT1:                            | Printer Port                   |        | ^    |
| LPT2:<br>LPT3:                   | Printer Port<br>Printer Port   |        |      |
| USB001                           | Local Port                     |        |      |
| COM2:                            | Serial Port<br>Serial Port     |        |      |
| COM3:                            | Serial Port                    |        |      |
| I COM4:                          | Serial Port                    |        |      |
|                                  | [                              | OK     | Back |

### 14.จะปรากฏหน้าต่างดังรูป

| Copying Files                            | ×                       |
|------------------------------------------|-------------------------|
| 6                                        |                         |
| E_FUIXGAC.DLL<br>To C:\WINDOWS\System3\e | psonepson_me_officed48a |
| (*****                                   | Cancel                  |

#### 15.คลิก <mark>OK</mark>

| EPSON F | EPSON Printer Utility Setup                                                  |  |  |  |
|---------|------------------------------------------------------------------------------|--|--|--|
| (į)     | Printer driver installation and port configuration were completed successful |  |  |  |
|         | ОК                                                                           |  |  |  |

5.ทำการเสียบสาย USB เข้ากับคอมพิวเตอร์ พร้อมทั้งเปิดเครื่องพิมพ์

6. เชตค่าการเชื่อมต่อ ผ่านโปรแกรม Epson Net Setup

1. ตรวจสอบให้แน่ใจว่าได้ทำการเชื่อมต่อสัญญาณ Wireless ที่เครื่องคอมพิวเตอร์ กับ Router หรือ Access Point แล้ว

2. เปิดโปรแกรม Epson Net Setup ที่ 🗾 start ไปที่ <sup>All Programs</sup> 🕨 ไปที่ 📾 <sup>EPSON</sup> เลือกที่

3. จะปรากฎหน้าต่าง Firewall warning ให้ทำการตรวจสอบว่าได้ปิดโปรแกรม Firewall ที่คอมพิวเตอร์ เรียบร้อยแล้ว จากนั้น คลิกเลือก Next

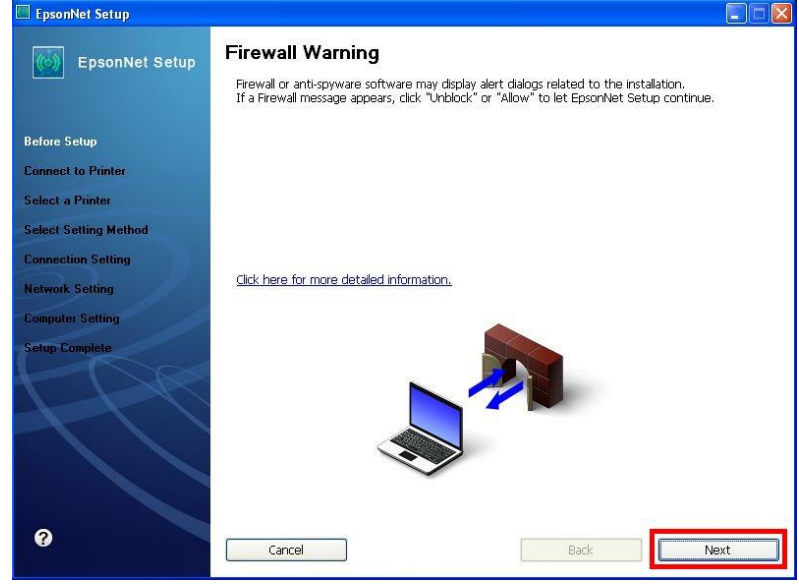

#### 4. จะปรากฎหน้าต่าง Connect to Printer ให้รอสักครู่ จะปรากฎหน้าต่างถัดไป

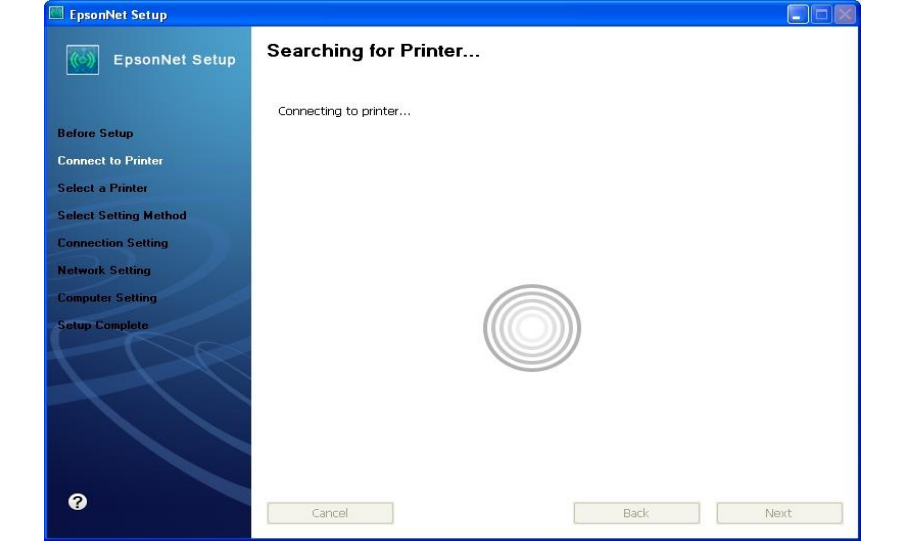

### 5. จะปรากฎหน้าต่างให้เลือกรุ่นเครื่องพิมพ์ Epson ME OFFICEC 82 WD จากนั้นคลิก Next

| EpsonNet Setup        |                                                                                                    |                                                                                       |                                                         |                         |
|-----------------------|----------------------------------------------------------------------------------------------------|---------------------------------------------------------------------------------------|---------------------------------------------------------|-------------------------|
| EpsonNet Setup        | Select a Printer<br>Select the printer you want to set up from the list. Use the MAC address to identify the printer.<br>The MAC address can be found on the network status sheet. (Please see the Network<br>Installation Guide for more information) |                                                                                       |                                                         |                         |
| Before Setup          |                                                                                                    | •                                                                                     |                                                         |                         |
| Connect to Printer    | Model Name                                                                                                    | Status                                                                                | MAC Address                                             | IP Address              |
| Select a Printer      | Epson ME OFFICE 8                                                                                                    | 2WD Network Not Set                                                                   | 0026ABA9C4C2                                            | NONE                    |
| Select Setting Method |                                                                                                    |                                                                                       |                                                         |                         |
| Connection Setting    |                                                                                                    |                                                                                       |                                                         |                         |
| Network Setting       |                                                                                                    |                                                                                       |                                                         |                         |
| Computer Setting      |                                                                                                    |                                                                                       | r                                                       |                         |
| Setup Complete        |                                                                                                    |                                                                                       |                                                         | Search Again            |
| 1 A                   | ✓ If you are having prob<br>If you are having prob<br>This displays a messag                                                                                                    | lems with your printer<br>lems with your printer, clic<br>e indicating the problem or | :k "Printer Diagnostic Chi<br>r provides troubleshootii | eck".<br>g information. |
|                       | Pr                                                                                                    | inter Diagnostic Check                                                                |                                                         |                         |
| 0                     | Cancel                                                                                                    |                                                                                       | Back                                                    | Next                    |

หมายเหตุ : หากไม่ปรากฏชื่อเครื่องพิมพ์ให้คลิกเลือก ให้ทำตามขั้นตอนดังนี้

1. ให้คลิกเลือก Search Again จากนั้นรอสักครู่ หากยังไม่ปรากฏให้ทำตามขั้นตอนถัดไป

2. ทำการตรวจสอบว่าได้<u>ปิดโปรแกรม Firewall ที่คอมพิวเตอร์ เรียบร้อยแล้ว</u> หากยังไม่ปรากฎให้ทำตามขั้นตอน ถัดไป

3<u>. ถอดสาย USB ออกแล้วทำการเชื่อมต่อใหม่ /หรือ เปลี่ยนช่องเสียบสาย USB</u> ที่ด้านหลังคอมพิวเตอร์ หากยังไม่ ปรากฏให้ทำตามขั้นตอนถัดไป

4. <u>ปิดโปรแกรม Epson Net Setup</u> จากนั้นให้ทำการถอดสาย USB ออกแล้วทำการเชื่อมต่อใหม่ /หรือ เปลี่ยนช่อง เสียบสาย USB ที่ด้านหลังคอมพิวเตอร์อีกครั้ง จากนั้นให้<u>ดับเบิ้ลคลิกเปิดโปรแกรม Epson Net Setup เพื่อทำการติดตั้ง</u> <u>ใหม่อีกครั้ง</u>

6. จะปรากฎหน้าต่าง Connection Setting ให้คลิกเลือก Change Settings

| 🖾 EpsonNet Setup      |                                                                                                    |  |  |
|-----------------------|----------------------------------------------------------------------------------------------------|--|--|
| EpsonNet Setup        | Start Connection Settings                                                                                                    |  |  |
|                       | Epson ME OFFICE 82WD MAC Address: 0026ABA9C4C2                                                                                              |  |  |
| Before Setup          | If you want to change the current settings shown below, click "Change Settings".<br>If you want to keep the current settings, click "Next". |  |  |
| Connect to Printer    |                                                                                                    |  |  |
| Select a Printer      |                                                                                                    |  |  |
| Select Setting Method | Current Settings                                                                                                    |  |  |
| Connection Setting    | Connection Type Wired                                                                                                    |  |  |
| Network Setting       |                                                                                                    |  |  |
| Computer Setting      |                                                                                                    |  |  |
| Setup Complete        |                                                                                                    |  |  |
| 1PR                   |                                                                                                    |  |  |
|                       |                                                                                                    |  |  |
|                       |                                                                                                    |  |  |
| 0                     | Cancel Change Settings Back Next                                                                                                    |  |  |

# 7. จะปรากฎหน้าต่าง Select Connection Type ให้คลิกเลือก © Print via Wireless LAN - Manual Setup จากนั้นคลิก Next

| EpsonNet Setup                            |                                                                                                    |
|-------------------------------------------|----------------------------------------------------------------------------------------------------|
| EpsonNet Setup                            | Select Connection Type                                                                                                    |
|                                           | Epson ME OFFICE 82WD MAC Address: 0026ABA9C4C2                                                                                                    |
| Before Setup                              | Select how you want to use your printer. If you want to use your printer on a wireless LAN, select<br>the setup method.                                                                                                    |
| Select a Printer<br>Select Setting Method | Oprint via Wired LAN                                                                                                    |
| Connection Setting                        | If you want to use your printer on a wired LAN, select this method and then click. Next ,                                                                                                    |
| Computer Setting<br>Setup Complete        | Print via Wireless LAN - Automatic Setup<br>If you want to print via a wireless LAN and your wireless router/access point supports network<br>setup functions such as Push Button (WPS), select this method and then click "Next". |
| 44                                        | Print via Wireless LAN - Manual Setup<br>If you want to print via a wireless LAN and you want to set your wireless LAN manually, select<br>this method and then click "Next".                                                      |
| 0                                         | Cancel Back Next                                                                                                    |

หมายเหตุ : หากปรากฎหน้าต่างดังรูปด้านล่างขึ้นหลังจากที่คลิกเลือก <sup>© Print</sup> via Wireless LAN - Manual Setup แสดงว่า<u>ได้มีการตรวจพบ SSID ที่คอมพิวเตอร์เลือกอย่</u> ให้ตรวจสอบว่า SSID ที่ปรากฏ ขึ้นมานั้นถูกต้องหรือไม่ <u>หากถูกต้องแล้วให้คลิก Yes</u> จากนั้นให้ข้ามไปทำตามขั้นตอนที่ 9. แต่หาก<u>ไม่ถูกต้องให้คลิก No</u> จะปรากฎหน้าต่างขั้นตอนที่ 8.

| EpsonNei | t Setup 🛛 🛛                                                                                           |
|----------|----------------------------------------------------------------------------------------------------|
| i        | EpsonNet Setup has detected your wireless network (SSID). Is this the network you want to connect to? |
| V        | Your computer's wireless LAN information:                                                             |
|          | Wi-Fi network name (SSID): test                                                                       |
|          | Yes No                                                                                                |

# 8.จะปรากฏหน้าต่าง Wireless Network Name (SSID) <sub>ดังรูป</sub> ให้คลิกเลือกดังต่อไปนี้

| 8.1 Communicat                  | ion Mode: Infrastructure                                                        |
|---------------------------------|---------------------------------------------------------------------------------|
| 8.2 เลือกชื่อ <mark>Ro</mark> i | uter หรือ Access Point ทีต้องการ <u>ดังตัวอย่างคือ <sup>G604</sup>_WIRELESS</u> |
| 8.3 คลิกเลือก <mark>N</mark>    | ext                                                                             |
| EpsonNet Setup                  |                                                                                 |
| EpsonNet Setup                  | Wireless Network Name (SSID)                                                    |
|                                 | Epson ME OFFICE 82WD MAC Address: 0026ABA9C4C2                                  |
| Before Setup                    | Select or enter the name (SSID) of your wireless network, router/access point.  |
| Connect to Printer              | 8.1 Communication Mode: Infrastructure                                          |
| Select a Printer                | SSID Communication Mode                                                         |
| Select Setting Method 8         | .2 G604_WIRELESS Infrastructure                                                 |
| Connection Setting              | Plancieon                                                                       |
| Network Setting                 |                                                                                 |
| Computer Setting                | Search Anain                                                                    |
| Setup Complete                  | Enter Manually                                                                  |
| 1 LAC                           |                                                                                 |
|                                 |                                                                                 |
|                                 |                                                                                 |
|                                 |                                                                                 |
|                                 | (8.3)                                                                           |
| 0                               | Cancel Back Next                                                                |

9.จะปรากฏหน้าต่าง Confirm Transmission Content จากนั้นให้คลิก Next

| 🖾 EpsonNet Setup      |                                           |                                 |  |
|-----------------------|-------------------------------------------|---------------------------------|--|
| EpsonNet Setup        | Confirm Transmission Content              |                                 |  |
|                       | Epson ME OFFICE 82WD                      | MAC Address: 0026ABA9C4C2       |  |
| Before Setup          | The following settings are sent to your ( | printer.                        |  |
| Connect to Printer    | Connection Type                           | Wireless                        |  |
| Select a Printer      | SSID<br>Communication Mode                | G604_WIRELESS<br>Infrastructure |  |
| Select Setting Method |                                           |                                 |  |
| Connection Setting    |                                           |                                 |  |
| Network Setting       |                                           |                                 |  |
| Computer Setting      |                                           |                                 |  |
| Setup Complete        |                                           |                                 |  |
| FR                    |                                           |                                 |  |
|                       |                                           |                                 |  |
| 0                     | Cancel                                    | Back Next                       |  |

10. จะปรากฏหน้าต่าง Sending Settings เป็นการส่งค่าไปยังเครื่องพิมพ์ ให้รอสักครู่

| L psomiet setup       |                                           |                           |
|-----------------------|-------------------------------------------|---------------------------|
| EpsonNet Setup        | Sending Settings                          |                           |
|                       | Epson ME OFFICE 82WD                      | MAC Address: 0026ABA9C4C2 |
|                       |                                           |                           |
| Before Setup          | Sending settings to the printer. Please v | vait.                     |
| Connect to Printer    |                                           |                           |
| Select a Printer      |                                           |                           |
| Select Setting Method |                                           |                           |
| Connection Setting    |                                           |                           |
| Network Setting       |                                           |                           |
| Computer Setting      |                                           |                           |
| Setup Complete        |                                           |                           |
| - CC                  | •                                         |                           |
| 0                     | Cancel                                    | Back Next                 |

11. จะปรากฎหน้าต่างให้ถอดสาย LAN <u>เนื่องจากเราไม่ได้มีการต่อสาย LAN</u> ให้คลิก Next ได้เลย

| EpsonNet Setup        |                                                                        |
|-----------------------|------------------------------------------------------------------------|
| EpsonNet Setup        | Switch the Connection                                                  |
|                       | Epson ME OFFICE 82WD MAC Address: 0026ABA9C4C2                         |
| Before Setup          | To switch to wireless mode, disconnect the LAN cable from the printer, |
| Connect to Printer    | and then thick iveat .                                                 |
| Select a Printer      |                                                                        |
| Select Setting Method |                                                                        |
| Connection Setting    |                                                                        |
| Network Setting       |                                                                        |
| Computer Setting      |                                                                        |
| Setup Complete        | 4                                                                      |
| FOR                   |                                                                        |
|                       |                                                                        |
|                       |                                                                        |
|                       |                                                                        |
|                       |                                                                        |
| 0                     | Cancel Back Next                                                       |
|                       |                                                                        |

### 12. จะปรากฎหน้าต่าง Confirm Connection ให้รอสักครู่ อาจจจะใช้เวลานาน ประมาณ 5 นาที

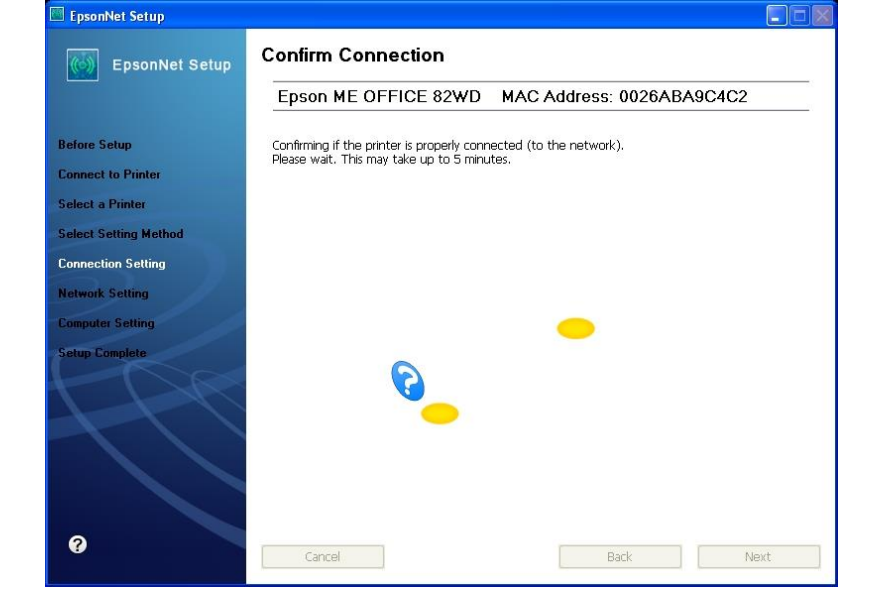

13. จะปรากฏหน้าต่างดังรูปให้เลือก 🧕 Set the IP Address Manually (Advanced) จากนั้นให้ใส่ค่าดังต่อไปนี้

13.1 <sup>IP Address:</sup> ใส่ IP Address ว่าง ที่อยู่ในวง Network เดียวกันกับ IP ของเครื่องคอมพิวเตอร์ ซึ่งจะได้จากการ ping จากหัวข้อด้านบน ที่เป็น IP ว่าง ที่ไม่มีเครื่องอื่นใช้งาน

13.2 <sup>Subnet Mask:</sup> ดูข้อมูลจากการพิมพ์ Ipconfig/all ของเครื่องคอมพิวเตอร์ที่จะใช้งาน ต้องSet ให้อยู่ในวง

| Network เดียวกัน                                                                                                    |       |
|----------------------------------------------------------------------------------------------------|-------|
| C:\WINDOWS\system32\cmd.exe                                                                                                    | - 🗆 X |
| Ethernet adapter Wireless Network Connection:                                                                                                    | *     |
| Connection-specific DNS Suffix .:<br>IP Address: 192.168.1.33<br>Subnet Mask: 255.255.0<br>Default Gateway: 192.168.1.1<br>C:\Docunents and Settings\ethjsirikwuan> |       |

13.3 <sup>Default Gateway:</sup> ดูข้อมูลจากการพิมพ์ Ipconfig/all ของเครื่องคอมพิวเตอร์ที่จะใช้งาน ต้องSet ให้อยู่ในวง

#### Network เดียวกัน

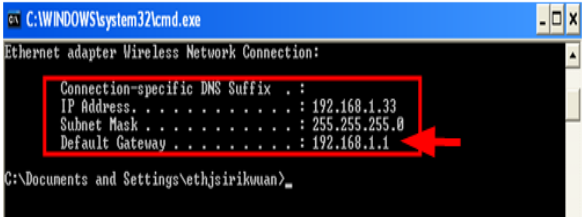

เมื่อใส่ค่าทุกอย่างเรียบร้อยแล้วให้คลิก Next

| Ep:<br>Before Setup If you<br>Connect to Printer<br>Select a Printer<br>Select Setting Method © A<br>Connection Setting © s | Acquire the IP Address Automatically Using DHCP (Recommended)                                                                             |
|----------------------------------------------------------------------------------------------------|----------------------------------------------------------------------------------------------------|
| Before Setup If you<br>Connect to Printer<br>Select a Printer<br>Select Setting Method © A<br>Connection Setting © S        | our network supports DHCP, IP address settings can be acquired automatically. Select Address ually if your network does not support DHCP. |
| Select a Printer<br>Select Setting Method OA<br>Connection Setting OS                                                       | Acquire the IP Address Automatically Using DHCP (Recommended)                                                                             |
| Select Setting Method © A<br>Connection Setting                                                                             | Acquire the IP Address Automatically Using DHCP (Recommended)                                                                             |
| Connection Setting                                                                                                    |                                                                                                    |
|                                                                                                    | Set the IP Address Manually (Advanced)                                                                                                    |
| Network Setting                                                                                                    | IP Address:                                                                                                    |
| Computer Setting                                                                                                    | 192 . 168 . 1 . 24                                                                                                    |
| Setup Complete                                                                                                    | Subnet Mask:                                                                                                    |
|                                                                                                    | 255 . 255 . 255 . 0                                                                                                    |
|                                                                                                    | Default Gateway:                                                                                                    |
|                                                                                                    | 192 . 186 . 1 . 1                                                                                                    |

| 14. จะปรากฎหน้าต่า    | เงดังรูปให้เลือก Change Settings                                                                                                    |
|-----------------------|----------------------------------------------------------------------------------------------------|
| EpsonNet Setup        |                                                                                                    |
| EpsonNet Setup        | Start Driver Settings                                                                                                    |
|                       | Epson ME OFFICE 82WD MAC Address: 0026ABA9C4C2                                                                                                    |
| Before Setup          | If you want to change the driver settings for your computer, click "Change Settings".<br>If you do not want to make any changes, click "Next".                                                                                                    |
| Connect to Printer    | A CANADIDARE OF DATE TABLE TOTAL TRUCK ON THIS (INFO (INFO (INF |
| Select a Printer      |                                                                                                    |
| Select Setting Method | Current Settings                                                                                                    |
| Connection Setting    | Printer Cannot Print                                                                                                    |
| Network Setting       |                                                                                                    |
| Computer Setting      |                                                                                                    |
| Setup Complete        |                                                                                                    |
|                       |                                                                                                    |
|                       |                                                                                                    |
|                       |                                                                                                    |
|                       |                                                                                                    |
|                       |                                                                                                    |
| 0                     | Cancel Change Settings Back Next                                                                                                    |
|                       |                                                                                                    |

# 15. จะปรากฎหน้าต่างดังรูป ให้ตรวจสอบความถูกต้องของไดร์เวอร์เครื่องพิมพ์ จากนั้นให้คลิก Next

| 🕅 EpsonNet Setup      |                                                |     |
|-----------------------|------------------------------------------------|-----|
| EpsonNet Setup        | Printer Name                                   |     |
|                       | Epson ME OFFICE 82WD MAC Address: 0026ABA9C4C2 |     |
| Before Setup          | Printer Name:                                  |     |
| Connect to Printer    | ≒pson ME OFFICE 82WD(Network)                  |     |
| Select a Printer      | v<br>V Set as default printer                  |     |
| Select Setting Method |                                                |     |
| Connection Setting    |                                                |     |
| Network Setting       |                                                |     |
| Computer Setting      |                                                |     |
| Setup Complete        |                                                |     |
| 100                   |                                                |     |
|                       |                                                |     |
| 0                     | Cancel Back Ne                                 | ext |

# 16. จะปรากฎหน้าต่างดังรูปให้รอสักครู่

| EpsonNet Setup        |                                                | X |
|-----------------------|------------------------------------------------|---|
| EpsonNet Setup        | Computer Driver Settings                       |   |
|                       | Epson ME OFFICE 82WD MAC Address: 0026ABA9C4C2 |   |
| Before Setup          | Please wait                                    |   |
| Connect to Printer    |                                                |   |
| Select a Printer      |                                                |   |
| Select Setting Method |                                                |   |
| Connection Setting    |                                                |   |
| Network Setting       |                                                |   |
| Computer Setting      |                                                |   |
| Setup Complete        |                                                |   |
| 0                     | Cancel Back Next                               |   |

17. ปรากฎหน้าต่างนี้ <u>ให้ถอดสาย USB ออกจากเครื่องคอมพิวเตอร์ และถอดออกจากตัวเครื่องพิมพ์</u> จากนั้นให้คลิก OK

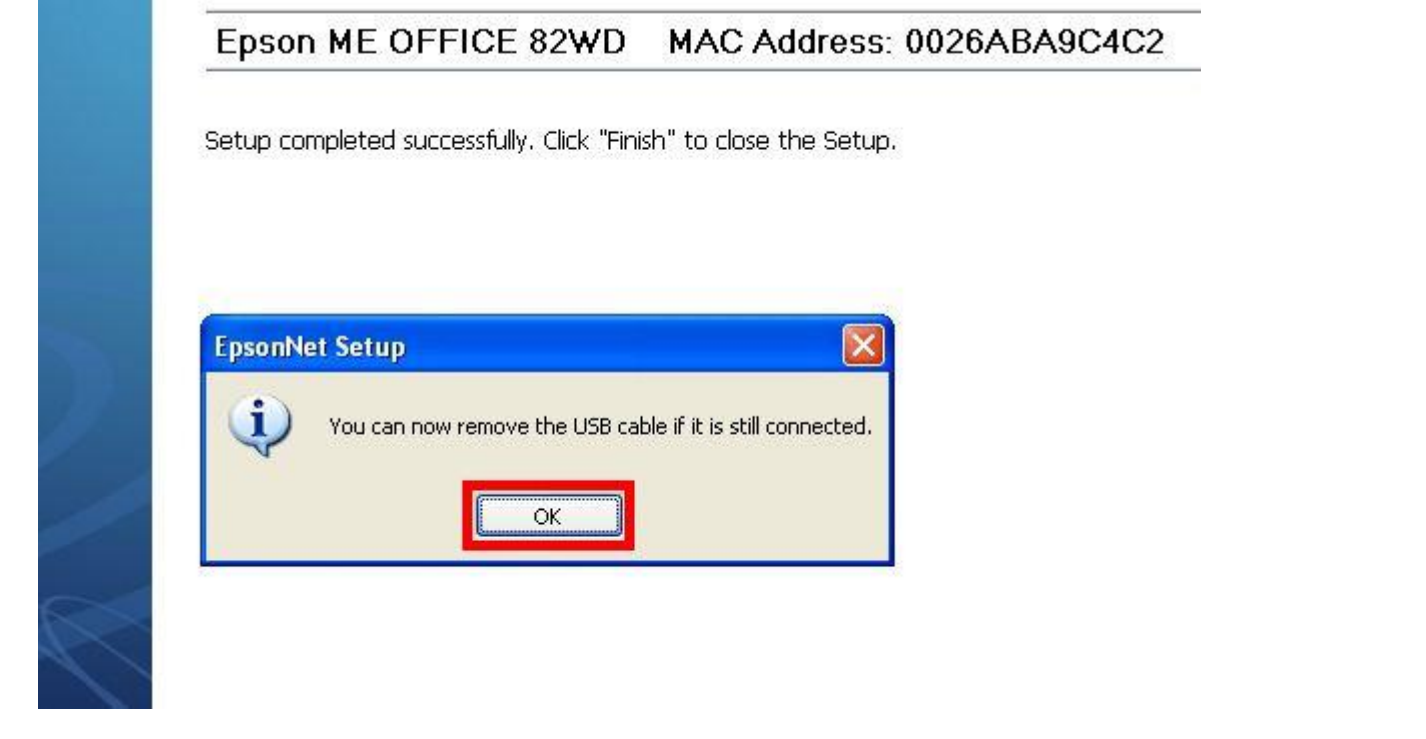

18. ป้อนกระดาษในถาดป้อนกระดาษ จากนั้น คลิกเลือก Print Test Page จากนั้นคลิก Finish เป็นการเสร็จสิ้นขั้นตอน

| EpsonNet Setup        |                                                                                              |
|-----------------------|----------------------------------------------------------------------------------------------|
| EpsonNet Setup        | Installation Complete                                                                        |
|                       | Epson ME OFFICE 82WD MAC Address: 0026ABA9C4C2                                               |
| Before Setup          | Setup completed successfully. Click "Finish" to close the Setup.                             |
| Connect to Printer    |                                                                                              |
| Select a Printer      | Printer                                                                                      |
| Select Setting Method | Network printing is now enabled.<br>Click "Print Test Page" to try printing over the network |
| Connection Setting    | See your documentation for details on loading paper.                                         |
| Network Setting       |                                                                                              |
| Computer Setting      |                                                                                              |
| Setup Complete        | Print Test Page                                                                              |
|                       |                                                                                              |
| 0                     | Cancel Back Finish                                                                           |